# Geographisches Institut

Seite 1/4

#### Kurzanleitung

# Yokoy – Digitalisierung der Spesenabrechnung

## **Anmeldung Yokoy Account**

- a) Login auf Yokoy-Webseite: https://app.yokoy.ai/
- b) Oder Yokoy-App über den App-Store auf mobiles Gerät herunterladen (Verfügbar für iOS (App Store) und Android (Google Play Store)).
- c) UZH E-Mail Adresse (@uzh.ch) und Passwort eingeben (Zweifaktorenauthentifizierung für Teams/Outlook etc./ Login mit Single Sign On (SSO)).

#### Profil anpassen

- a) Auf die Initialen in der linken unteren Ecke im Browserfenster klicken oder auf die drei Linien in der App und dann auf "Mein Profil".
- b) Bei Bedarf die Sprache anpassen.
- c) Büroadresse hinzufügen, falls häufig Fahrtpauschalen abgerechnet werden (die Adresse erscheint dann standardmässig).
- d) Eine Assistenz hinzufügen, falls bei der Zuordnung der Spesenkategorie oder der Kostenstelle des Projekts Unterstützung benötigt wird. Die Assistenz kann die Spesen final einreichen.

| enkategorie oder                    | B→ Abmelden |  |  |
|-------------------------------------|-------------|--|--|
| enkalegone oder<br>e Assistenz kann | кк          |  |  |
|                                     |             |  |  |

Hilfe

💄 Mein Profil

#### Assistent & Delegierter

| Spesen                                 |   |                                                   |
|----------------------------------------|---|---------------------------------------------------|
| Mein/e Assistent/in                    |   |                                                   |
| Karin Klein - karin.klein@geo.uzh.ch   | ^ | Assistent/in über offene Aufgaben benachrichtigen |
| Suche                                  |   |                                                   |
| 🗹 Karin Klein - karin.klein@geo.uzh.ch |   | Speichern                                         |
|                                        |   |                                                   |

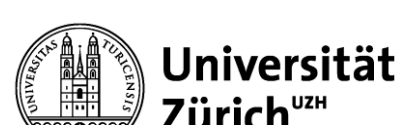

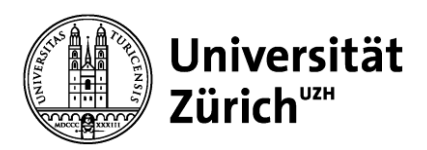

#### Erfassung der Spesenabrechnung – Webbrowser

- a) Auf «Datei» klicken und Beleg hochladen (akzeptierte Formate .pdf, .jpeg, .png,)
- b) Überprüfung der automatisch erstellten Dateneingaben Korrektur folgender Felder:
  - Begründung/Beschreibung\*
  - Land
  - Währung des Belegs
  - Gesamtbetrag
  - Datum
  - Anzahl Teilnehmende

# \*Wichtig: Begründung muss zwingend überschrieben werden, z.B. mit "GIScience Konferenz 2023, Leeds, Datum"

c) Zuordnung des Belegs

- Zahlungsmethode (Privat bezahlt)
- Kategorie (vgl. Tabelle, S. 4)
- Kosten-/Kontierungsobjekt

Zugreisen ins Ausland (sowie innerhalb der Schweiz ab CHF 100.–) werden von der MNF finanziert Kosten-/Kontierungsobjekt: G-70001-05-01 Kategorie: 01 ÖV: Zug

 d) Einreichen der Spesenabrechnung Auf Einreichen klicken, um den Beleg an die zu genehmigende Person zu übermitteln.

| HF 174.40                                                                                                    |                                                                                                    | Schliessen                                  |
|----------------------------------------------------------------------------------------------------|----------------------------------------------------------------------------------------------------|---------------------------------------------|
| jründung / Beschreibung*                                                                                                    |                                                                                                    |                                             |
| coop                                                                                                    |                                                                                                    |                                             |
|                                                                                                    |                                                                                                    |                                             |
| id"                                                                                                    |                                                                                                    | Belegwährung*                               |
| Schweiz (CH)                                                                                                    | ¥                                                                                                    | CHF - Schweizer Franken v                   |
|                                                                                                    |                                                                                                    |                                             |
| albetrag*                                                                                                    |                                                                                                    |                                             |
| 2HF 174.4                                                                                                    |                                                                                                    |                                             |
| < 1/1 > Q Q                                                                                                    | L CH                                                                                                    | Spesendatum*                                |
|                                                                                                    |                                                                                                    | 🗖 09.04.2024 ×                              |
|                                                                                                    | COOP                                                                                                    |                                             |
| Corp Generative Discuss the bit 444                                                                                                    | WIGHNESSER CED-110 211 105 MART                                                                                                    | Zahlungsmethode"                            |
| UI2 Deal Entroy and Song of                                                                                                    | Rechnungelis / Del.: 1992/1947 / 39.04.2004<br>Lecknochum Nr. / Del.: 1992/03/941 / 39.04.2024<br>Aufwegelus / Del.: 2002/3984 4 / 34.39.2024 | Zahlungsmethode 🗸                           |
| _                                                                                                    | PO Nameric<br>Roccorector: /510000                                                                                                    |                                             |
| Final<br>University States                                                                                                    | Rundermanner, /2006/2<br>Supercontinumer, 20012408                                                                                            | Anzahl Teilnehmender                        |
| Indiatosimienta Giro 125 - KI<br>Vintetna vectorese 120<br>MM-Const.                                                                                   |                                                                                                    | 1                                           |
| Liefererhein                                                                                                    |                                                                                                    |                                             |
|                                                                                                    |                                                                                                    | Kategorie"                                  |
| Antonia Anton Patrick A                                                                                                    | Non Monac Monac Todal MWS7<br>National Sectors galaxies CTT Code                                                                              | 🔄 11 Versch: Personalkosten 🗸 CHF 174.40    |
| ooop, oh Lieferung<br>De Lidvag ohigi ar oop di Onafba, solon ridriantos agoptos.                                                                      |                                                                                                    |                                             |
| 202001 Katargian Bis Kawakar Rohmeria Basilar (d. 88<br>202014 Tright Marker Colores (d. 88<br>202014 Tright Marker Color                              | 10.07 10.07 10.00 2<br>0.00 10.01 10.01 0.00 1                                                                                                |                                             |
| Sublem (ed. 1993)<br>Universitate (ed. 1993)                                                                                                    | 169.50<br>4,90                                                                                                    | Kostenobjekte                               |
| Rechvergenickel (Feb.) Mill Sc)                                                                                                    | 176,40                                                                                                    | Kostenobiekt*                               |
| factorial Koley                                                                                                    | 151.48                                                                                                    | 1 7/10000_00017-0                           |
|                                                                                                    |                                                                                                    | <ul> <li>7stoodo - Giuz: support</li> </ul> |
| WIST Code NWST % Tutal MWST Neu                                                                                                    | refaller 199 Sapepatide                                                                                                    | S.1 Batran <sup>a</sup>                     |
| 2 200 400 012 wa balansan                                                                                                    |                                                                                                    | 200 N 4744 OUT Y                            |
| Her et al spootstore<br>Hermin<br>Universitä auton<br>Universitä auton<br>Universitä auton<br>Herminen Herminen Herminen<br>Herminen Herminen Herminen |                                                                                                    | 100 26 174,4 CHE A                          |
| HDC 71400                                                                                                    |                                                                                                    |                                             |
| NU / 189                                                                                                    |                                                                                                    | Kostenobjekt hinzufügen Zeige Genehmigungen |
| NG / 109                                                                                                    |                                                                                                    | Kostenobjekt hinzufügen Zeige Genehmigungen |
| an / nen                                                                                                    |                                                                                                    | Kostenobjekt hinzufigen Zeige Genehmigungen |

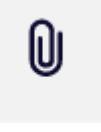

Datei

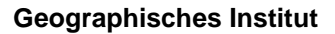

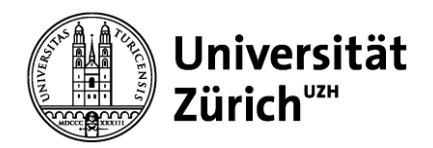

# Erfassung der Spesenabrechnung – Yokoy App

 App starten und auf das +-Symbol klicken, dann über das Foto-Symbol den Beleg fotografieren.

**Wichtig: Der Beleg muss als Ganzes ersichtlich sein.** Das Bild wird direkt in das eigene Yokoy Konto hochgeladen

- b) Überprüfung der automatisch erstellten Dateneingaben Korrektur folgender Felder:
  - Begründung/Beschreibung\*
  - Land
  - Währung des Belegs
  - Gesamtbetrag
  - Datum
  - Anzahl Teilnehmende

\*Wichtig: Begründung muss zwingend überschrieben werden, z.B. mit "GIScience Konferenz 2023, Leeds, Datum"

- c) Zuordnung des Belegs
  - Zahlungsmethode (Privat bezahlt)
  - Kategorie (vgl. Tabelle, S. 4)
  - Kosten-/Kontierungsobjekt

Zugreisen ins Ausland (sowie innerhalb der Schweiz ab CHF 100.–) werden von der MNF finanziert Kosten-/Kontierungsobjekt: G-70001-05-01 Kategorie: 01 ÖV: Zug

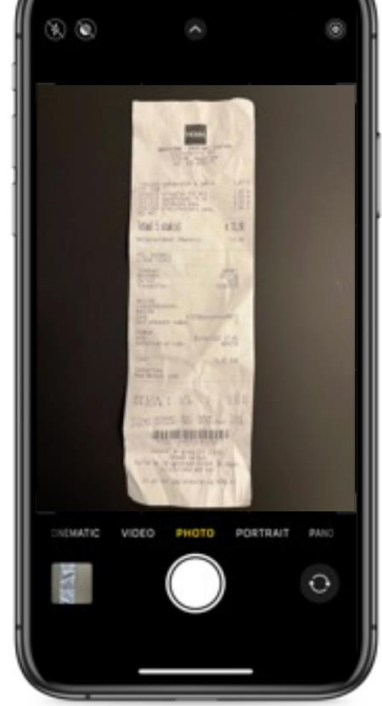

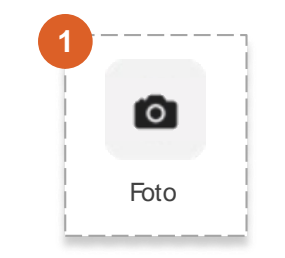

|                    | 13,90 €<br>HEMA | Schliesse  |
|--------------------|-----------------|------------|
| Begründung / Besi  | chreibung*      |            |
| HEMA               |                 |            |
| Land'              |                 |            |
| Nederlande (       | NU              | ~          |
| Originalwährung d  | ies Beleges'    |            |
| EUR - Euro         |                 | v          |
| Tutalbetrag*       |                 |            |
| EUR 13.9           |                 |            |
| Trinkgeld, Zuschlä | ge              |            |
| EUR 0              |                 |            |
| Q                  | ۹ ٥             | ¢          |
|                    | TRACT II        |            |
| Lischen            | Speichern       | Einreichen |

#### d) Einreichen der Spesenabrechnung

Auf Einreichen klicken, um den Beleg an die zu genehmigende Person zu übermitteln.

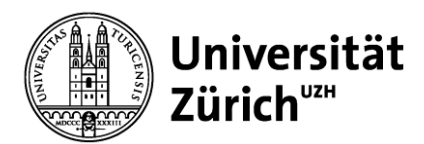

# **Tipps & Tricks**

- Kongresse: Abkürzungen ins Feld «Begründung/Beschreibung», ausgeschrieben im Kommentarfeld, z.B: DKG'23 / Deutscher Kongress für Geographie 2023
- **Reisespesen:** Gebündelt eingeben, wenn es eine Reise betrifft, sonst einzeln.
- Repräsentationsspesen: Im Feld Begründung/Beschreibung: Anlass, Gast erwähnen.
   Teilnehmende (inkl. Vorname, Nachname, mit Angabe Universität) im Kommentarfeld erfassen.
   Ebenfalls GIUZ-Mitarbeitende inkl. deren Unit erwähnen.
- Hotel: Keine Booking.com-Rechnungen/Reservationen, Original-Beleg vom Hotel verwenden
- Anzahl Belege: Im Kommentarfeld Anzahl Belege erwähnen (falls mehr als eine Seite)
- ÖV-Ticket: Abfahrt vom Wohnort erlaubt, wenn Ticketpreis insgesamt günstiger oder gleich teuer ist wie vom Arbeitsort.
- **Essenspauschalen bei Feldarbeit:** Kategorie "11 verschiedene Personalkosten" verwenden, z.B. bei Lebensmitteleinkäufen.

#### Kategorien

| Kategorie Yokoy Deutsch                | Kategorie Yokoy Englisch                     | Sachkonto SAP |
|----------------------------------------|----------------------------------------------|---------------|
| 01 ÖV: Zug                             | 01 Public transport: train                   | 322100        |
| 02 ÖV: andere                          | 02 Public transport: other                   | 322110        |
| 03 Flug                                | 03 Flight                                    | 322120        |
| 04 Flug Dritte                         | 04 Third party flight                        | 322130        |
| 05 Taxi, Mobility                      | 05 Taxi, mobility                            | 322150        |
| 06 Hotel, Übernachtung                 | 06 Hotel, overnight stay                     | 322160        |
| 07 Privatunterkunft: Geschenk          | 07 Private accommodation: gift               | 322170        |
| 08 Allg. Reisekosten Dritte            | 08 General travel expenses third party       | 322040        |
| 09 Eigene Verpflegung                  | 09 Own meals                                 | 322000        |
| 10 Repräsentationsspesen               | 10 Representation expenses                   | 322020        |
| 11 Versch. Personalkosten              | 11 Miscellaneous Personnel costs             | 306900        |
| 12 Kleinspesen (Trinkgeld, Parkgebühr) | 12 Minor expenses (tips, parking fee)        | 322000        |
| 13 Aus- und Weiterbildung              | 13 Training and further education            | 306020        |
| 14 Betriebsmaterial                    | 14 Operating materials                       | 311900        |
| 15 Drucksachen                         | 15 Printed matter                            | 312000        |
| 16 Fachliteratur/elektr. Medien        | 16 Technical literature/electronic media     | 313000        |
| 17 Gebühren/Bewilligungen              | 17 Fees/permits                              | 321200        |
| 18 Dienstleistungen                    | 18 Services                                  | 321990        |
| 19 Kleingeräte EDV (unter TCHF 10)     | 19 Small IT equipment (less than TCHF 10)    | 325060        |
| 20 Kleingeräte andere (unter TCHF 10)  | 20 Other small equipment (less than TCHF 10) | 325000        |
| 21 Software/Lizenzen                   | 21 Software/licenses                         | 326000        |
| 22 Mitgliederbeiträge                  | 22 Membership fees                           | 330000        |

#### **Offizielle Anleitungen**

https://www.fi.uzh.ch/de/fb/kr/spesen/Yokoy.html https://help.yokoy.ai/de

# Department of Geography

Page 1/4

# Short Manual

# Yokoy – Digitalisation of expense reimbursements

#### Yokoy account registration

- a) Log in on the Yokoy website: <u>https://app.yokoy.ai/</u>
- b) Or download the Yokoy app to your mobile device via the app store (Mobile app: available for iOS (App Store) and Android (Google Play Store)).
- c) Enter your UZH email address (@uzh.ch) and password (two-factor authentication for Teams/Outlook etc./ login with Single Sign On (SSO)).

#### Customise profile

- a) Click on your initials in the corner of the browser window or on the three lines in the mobile app and then on "My profile".
- b) Change the **language** if necessary.
- c) Add an office address if travel costs are reimbursed often (the address then appears automatically).
- d) Add an **assistant** if you need assistance with assigning the expense category or cost center / project. The assistant can submit your expenses on your behalf.

| ?  | Help       |
|----|------------|
| -  | My profile |
| C> | Sign-out   |
| SJ |            |

# Assistant & Delegate

| Expenses<br>My assistant                         |   |                                   |
|--------------------------------------------------|---|-----------------------------------|
| Karin Klein - karin.klein@geo.uzh.ch             | ^ | Notify assistant about open tasks |
| Search<br>✔ Karin Klein - karin.klein@geo.uzh.ch |   |                                   |

KK/SJ 23.04.2024

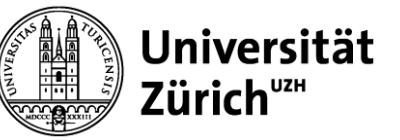

File

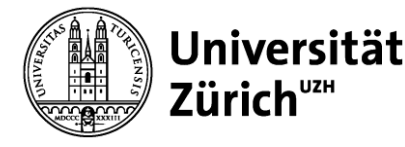

# Submitting an expense - Web browser

a) Click on "File" and upload the receipt (accepted formats .pdf, .png, .jpeg)

# b) **Check the automatically created data entries** Correct the following fields if necessary:

- Purpose\*
- Country
- Currency of the receipt
- Total amount
- Date
- Number of participants

\*Important: Purpose must be overwritten, e.g. with "GIScience Conference 2023, Leeds, Date"

# c) Allocation of the receipt

- Payment method (private)
- Category (see table, p. 4)
- Cost object

Train journeys abroad (as well as within Switzerland above CHF 100.–) are financed by the MNF Cost object: G-70001-05-01 Category: 01 Public transport: Train

# d) Submitting the expense

Click on **Submit** to send the receipt to the responsible person for approval.

| nr 174:40                                                                                                    |                                             | Close    |
|----------------------------------------------------------------------------------------------------|---------------------------------------------|----------|
| r<br>ness purpose / description*                                                                                                    |                                             |          |
| oop                                                                                                    |                                             |          |
|                                                                                                    |                                             |          |
| ense country*                                                                                                    | Receipt currency*                           |          |
| witzerland (CH)                                                                                                    | CHF - Swiss Franc                           | *        |
| amount"                                                                                                    |                                             |          |
| HF 174.4                                                                                                    |                                             |          |
|                                                                                                    |                                             |          |
| < 1/1 > Q Q P                                                                                                    | Expense/payment date*                       |          |
| COOP                                                                                                    | 09/04/2024                                  | ×        |
| Conference and the second second second second second second second second second second second second second s                                                                                                    | Paymant method*                             |          |
| Construction of the second second secon | Payment method                              | ~        |
| PO Namer<br>Sole soles - 15 3000                                                                                                    |                                             |          |
| Pinta KANNARATURA 72.00/73<br>(Information California) Businessana 200<br>(Information California) Businessana 200<br>(Information California)                                                                                                    | Number of participants '                    |          |
| The Description 177<br>Bh Card                                                                                                    | 1                                           |          |
| Lieferschein                                                                                                    | Category*                                   |          |
| Allera M. Allera Merge Despe Look Mer<br>Analy Anna Second planet Col Col<br>Colp. Sh Liferung                                                                                                    | 📓 11 Versch, Personalkosten 🗸 🗸 C           | HF174.40 |
| De Lafeurg entergier cop di Charles soler son ester especie.<br>2016 di                                                                                                    |                                             |          |
| DAUGH HUNG MARKET ALL UN DEL DEL UN H<br>EXEMPLIQUE WORLD THE SECOND ALL DEL DEL DEL DEL DEL DEL DEL DEL DEL D                                                                                                    | Cost objects                                |          |
| Rectinengentiel (Init. NWRs.) 174.40                                                                                                    |                                             |          |
| Dead it of Kalen. 17640<br>ar addende Debag 0.00                                                                                                    | Cost object*                                |          |
| WMS1465AppEndos (VEI Superparter                                                                                                    | <ol> <li>7510000 - GIUZ: Support</li> </ol> | ř        |
| WHST Code         WHST %         Telal         WHST         Neuviralize         160         Sapesaritie           2         2.80         183.53         4.33         All for aux lightingetee         100         All for aux lightingetee                                                                                                    | -<br>%* Amount*                             |          |
| Norman accentor<br>Financia<br>Canada Canad                                                                                                    | 100 % 174.4 0                               | CHF ×    |
| Doganical as Induit<br>www.thatercolouse.193<br>8057 Zhann                                                                                                    |                                             |          |
|                                                                                                    |                                             |          |
|                                                                                                    | Add cost object Show approvals              |          |
| Note 1                                                                                                    |                                             |          |
|                                                                                                    | Additional categories                       |          |

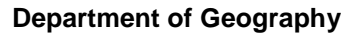

#### Submitting an expense – Yokoy App

Universität

Zürich<sup>⊍z</sup>∺

a) Start the app and press on the + symbol, then take a photo of the receipt using the photo symbol.

**Important: The receipt must be visible as a whole.** The image will be uploaded directly to your Yokoy account.

# b) Check the automatically created data entries

Correct the following fields if necessary:

- Purpose\*
- Country
- Currency of the receipt
- Total amount
- Date
- Number of participants

\*Important: Purpose must be overwritten, e.g. with "GIScience Conference 2023, Leeds, Date"

#### c) Allocation of the receipt

- Payment method (private)
- Category (see table, p. 4)
- Cost object

Train journeys abroad (as well as within Switzerland above CHF 100.–) are financed by the MNF

Cost object: G-70001-05-01 Category: 01 Public transport: Train

#### d) Submitting the expense

Click on Submit to send the receipt to the responsible person for approval.

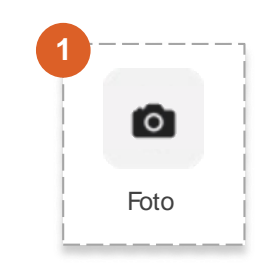

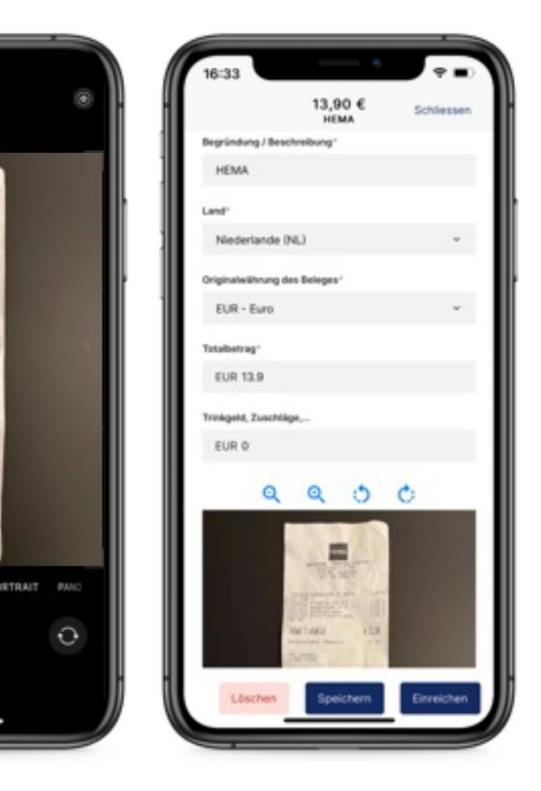

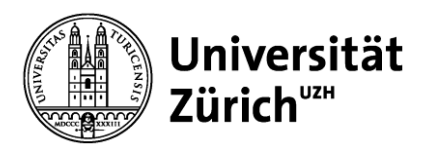

#### **Tips & Tricks**

- **Congresses:** Write abbreviation in the field "Purpose", write it out in the comment box, e.g. DKG'23 / Deutscher Kongress für Geographie 2023
- **Travel expenses:** Submit expenses pertaining to a single journey bundled, otherwise individually.
- Representation expenses: Enter the event and guest(s) in the field "Purpose". List the
  participants (incl. first name, last name, university) in the comment box. Also list GIUZ members
  incl. their unit.
- Hotel: Upload original receipts from the hotel, no booking.com invoices/reservations.
- Number of receipts: Mention the number of receipts in the comment box (if more than 1 page).
- **Public transport ticket:** Departure from home is allowed, if the total ticket price is cheaper than or equivalent to departing from the workplace.
- Food costs during field work: Use category "11 Miscellaneous personnel costs", e.g. when buying food

| Category Yokoy English                       | Category Yokoy German                  | Category SAP |
|----------------------------------------------|----------------------------------------|--------------|
| 01 Public transport: train                   | 01 ÖV: Zug                             | 322100       |
| 02 Public transport: other                   | 02 ÖV: andere                          | 322110       |
| 03 Flight                                    | 03 Flug                                | 322120       |
| 04 Third party flight                        | 04 Flug Dritte                         | 322130       |
| 05 Taxi, Mobility                            | 05 Taxi, Mobility                      | 322150       |
| 06 Hotel, overnight stay                     | 06 Hotel, Übernachtung                 | 322160       |
| 07 Private accommodation: gift               | 07 Privatunterkunft: Geschenk          | 322170       |
| 08 General travel expenses third party       | 08 Allg. Reisekosten Dritte            | 322040       |
| 09 Own meals                                 | 09 Eigene Verpflegung                  | 322000       |
| 10 Representation expenses                   | 10 Repräsentationsspesen               | 322020       |
| 11 Miscellaneous personnel costs             | 11 Versch. Personalkosten              | 306900       |
| 12 Minor expenses (tips, parking fees)       | 12 Kleinspesen (Trinkgeld, Parkgebühr) | 322000       |
| 13 Training and further education            | 13 Aus- und Weiterbildung              | 306020       |
| 14 Operating materials                       | 14 Betriebsmaterial                    | 311900       |
| 15 Print materials                           | 15 Drucksachen                         | 312000       |
| 16 Technical literature/electronic media     | 16 Fachliteratur/elektr. Medien        | 313000       |
| 17 Fees/permits                              | 17 Gebühren/Bewilligungen              | 321200       |
| 18 Services                                  | 18 Dienstleistungen                    | 321990       |
| 19 Small IT equipment (less than TCHF 10)    | 19 Kleingeräte EDV (unter TCHF 10)     | 325060       |
| 20 Other small equipment (less than TCHF 10) | 20 Kleingeräte andere (unter TCHF 10)  | 325000       |
| 21 Software/licenses                         | 21 Software/Lizenzen                   | 326000       |
| 22 Membership fees                           | 22 Mitgliederbeiträge                  | 330000       |

#### Categories

#### **Official guides**

https://www.fi.uzh.ch/en/fb/ap/expenses/Yokoy.html https://help.yokoy.ai/en/